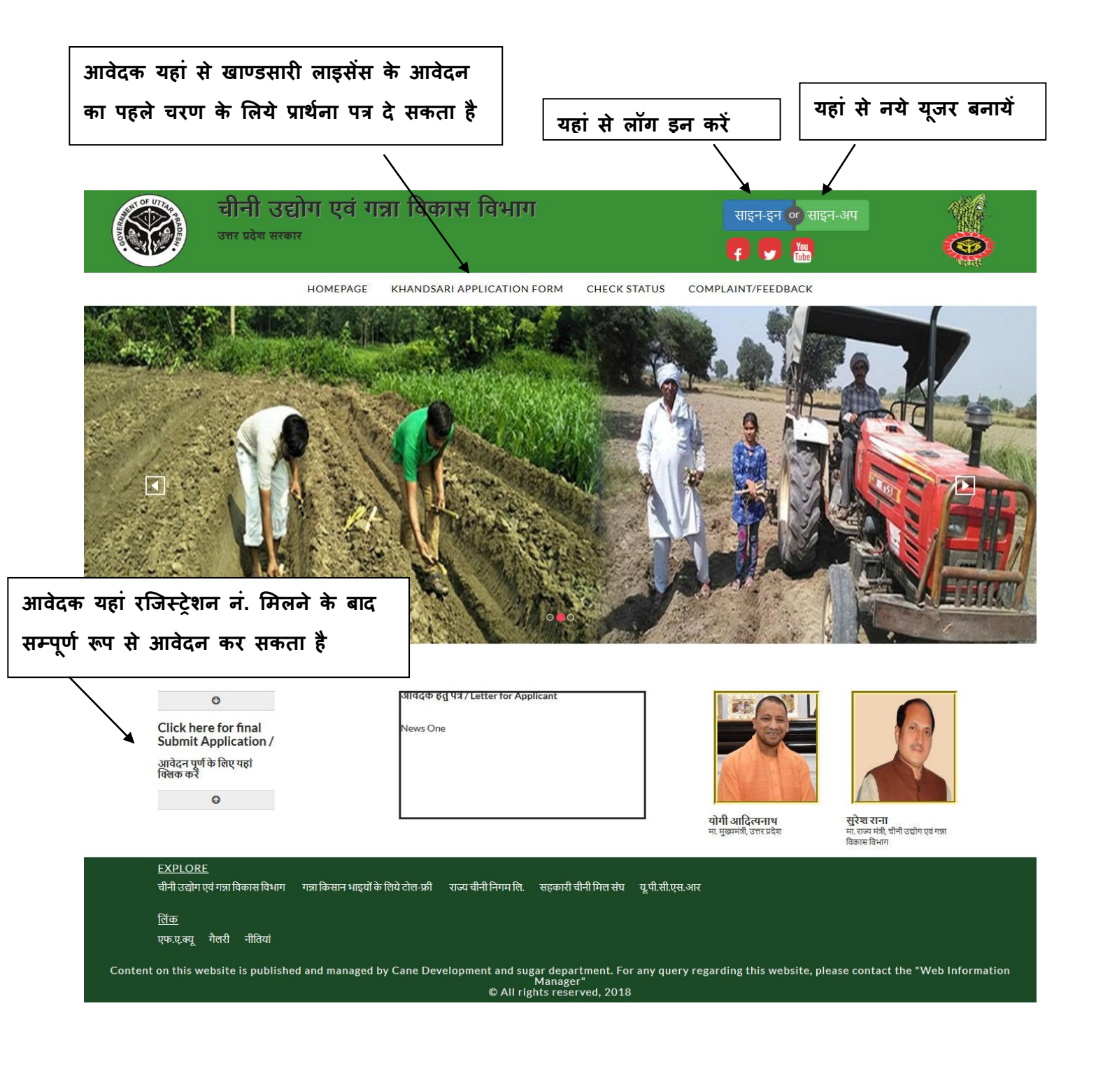

|                   | चीनी उद्योग एवं र<br>उत्तर प्रदेश सरकार | ान्ना विकास विभाग          |                                   |         | साइन-इन or साइन-अप<br>f | <b>(</b>           |
|-------------------|-----------------------------------------|----------------------------|-----------------------------------|---------|-------------------------|--------------------|
|                   | HOMEPAGE                                | KHANDSARI APPLICATION FORM | 1 CHECK STATUS                    | COM     | IPLAINT/FEEDBACK        |                    |
|                   | 1<br>Personal Details                   | 2<br>Requirement           | 3<br>Other Deta                   | ls      | 4<br>Final              |                    |
| Person            | al Details                              |                            |                                   |         |                         |                    |
| Select D          | )istrict/ जिले का नाम *                 |                            |                                   |         | अपने खाण्डसारी जिले का  | नाम चुनें जो       |
| Plea              | ase Select                              | ~ _                        |                                   | *       | सहायक चीनी आयुक्त के    | क्षेत्र में आता हो |
| 1. Name           | e of the Applicant/ प्रार्थी का नाम *   |                            | 1(a). Applicant Age/ आयु          |         |                         |                    |
| Name              | of the Applicant                        |                            | Applicant Age                     |         |                         |                    |
| <b>1</b> (b). Fat | 1(b). Father's Name/ पिता का नाम *      |                            | 1(c). Contact Number/ मोबाइल नं.* |         |                         |                    |
| Fathe             | Father's Name                           |                            | Contact Number                    |         |                         |                    |
| 1(d). Em          | ail/ ईमेल                               |                            | 1(d). Re-Type Email/ री-टा        | इप ईमेल | I                       |                    |
| Email             | (Example: yourname@domain.com)          |                            | Email                             |         |                         |                    |
| 2. Name           | 2. Name of the Firm/ फर्म का नाम        |                            | 3. Applicant Address/ पता         |         |                         |                    |
| Name              | of the Firm                             |                            | Address                           |         |                         |                    |
| 4. In the         | case of firm/ फर्म की दशा में           |                            | 5. Location of the unit/ इ        | काई का  | ग्ता *                  | _                  |

यह आवेदन फार्म का पहला चरण है जोकि चार चरण में विभाजित है-

- 1. Personal Details
- 2. Requirement
- 3. Other Details
- 4. Final

आवेदक को यहां से आवेदन पूर्ण करने के पश्चात एक यूनीक रजिस्ट्रेशन नं. प्राप्त होगा तथा अपने आवेदन पत्र को यहां से डाउनलोड करना होगा ततपश्चात उस आवेदन पत्र का प्रिन्ट कराके अपनी एक फोटो चस्पा करनी होगी तथा अपनी एक हस्ताकक्षर नीचे करना होगा। और आवेदन पत्र को .PDF में पुनः सम्पूर्ण रूप से आवेदन करने के लिये तैयार करना होगा।

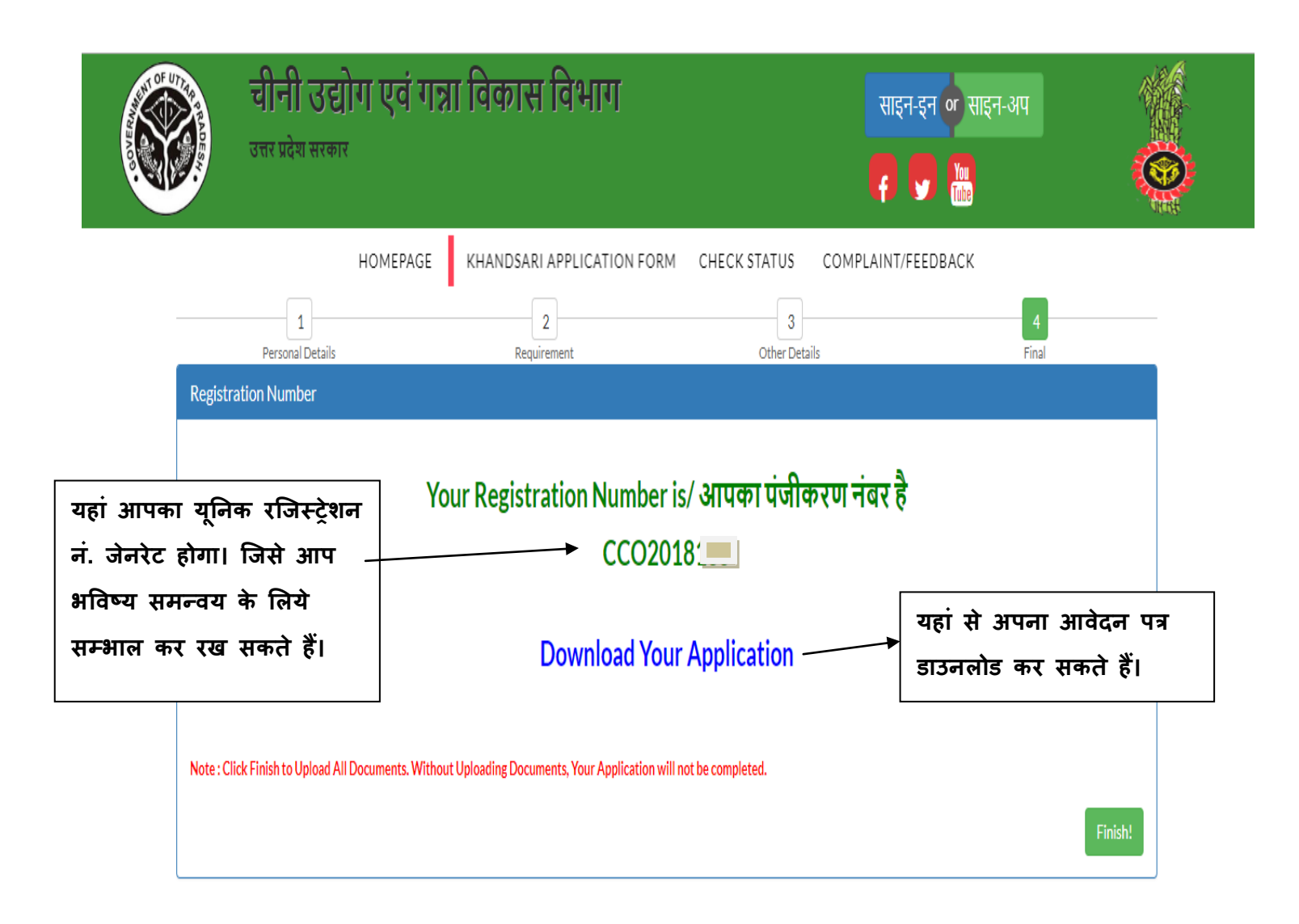

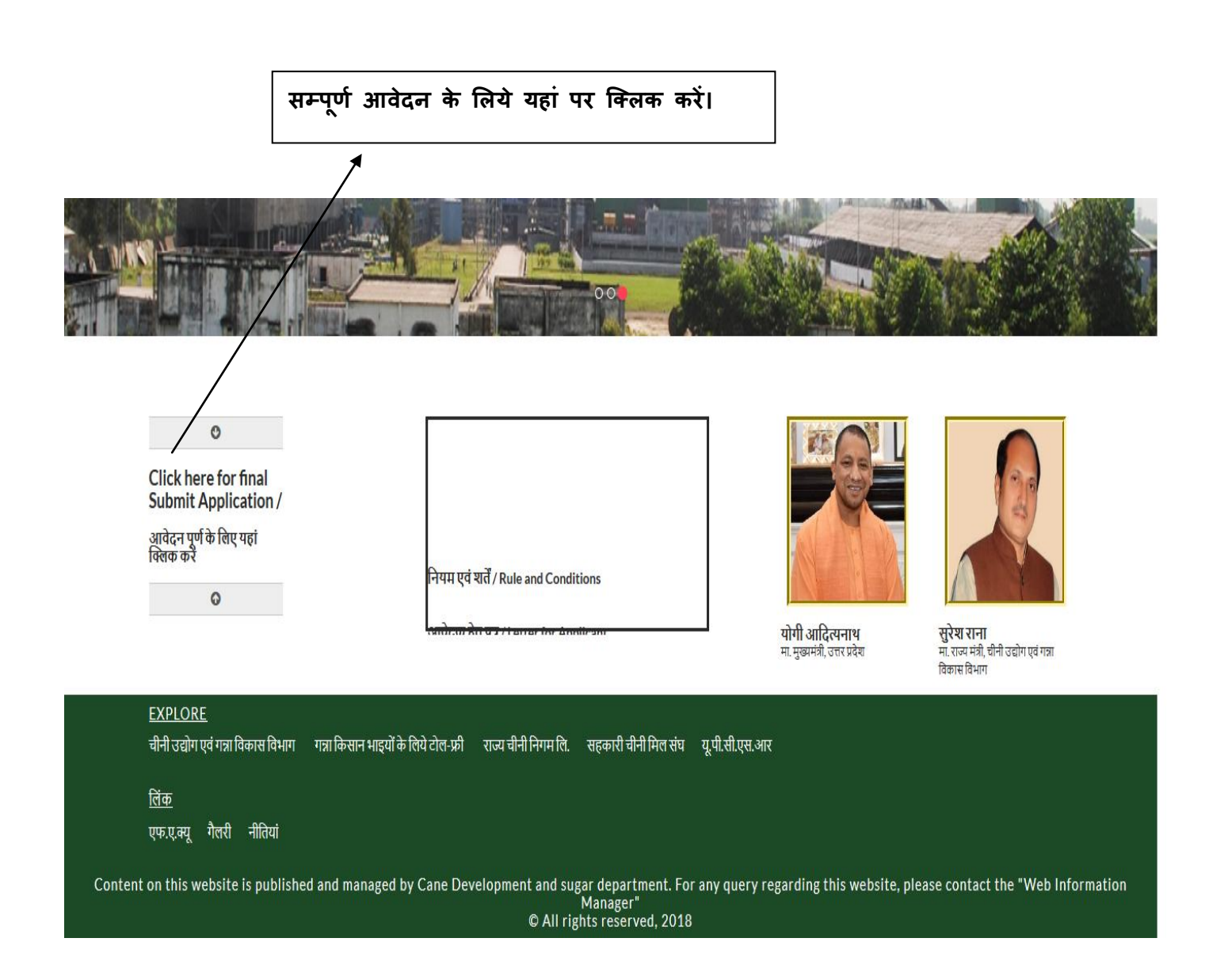

| चीनी उद्योग ।<br>उत्तर प्रदेश सरकार                                                             | एवं गन्ना विकास विभाग                                              | साइन-इ-                                                    |                                             |
|-------------------------------------------------------------------------------------------------|--------------------------------------------------------------------|------------------------------------------------------------|---------------------------------------------|
| ном                                                                                             | IEPAGE KHANDSARI APPLICATION FORM                                  | CHECK STATUS COMPLAINT/FEE                                 | DBACK                                       |
|                                                                                                 |                                                                    |                                                            | आपको प्राप्त रजिस्ट्रेशन नं. तथ             |
| Enter Your Registration number.                                                                 |                                                                    |                                                            | आपना मोबाइल नं. डालना है।                   |
| C Enter Your Registratio                                                                        | n number                                                           |                                                            |                                             |
| Enter Your Mobile No.                                                                           |                                                                    |                                                            |                                             |
| Enter your Mob.no.                                                                              |                                                                    |                                                            |                                             |
|                                                                                                 | Search                                                             |                                                            |                                             |
| EXPLORE<br>चीनी उद्योग एवं गन्ना विकास विभाग राज्य ची<br><u>लिंक</u><br>एफ.ए.क्यू गैलरी नीतियां | नी निगम लि. सहकारी चीनी मिल संघ यू.पी.सी.एस.आर<br>                 |                                                            |                                             |
| tent on this website is published and n                                                         | nanaged by Cane Development and sugar depa<br>Manage<br>All rights | rtment. For any query regarding this w<br>r"<br>rved, 2018 | ebsite, please contact the "Web Information |
|                                                                                                 | @ All rights rese                                                  |                                                            |                                             |

- 1. आवेदन पत्र अपलोड करें ( .PDF में)
- 2. पार्टनर फोटो अपलोड करें
- 3. पार्टनर हस्ताक्षर फ़ोटो अपलोड करें
- 4. चालान अपलोड करें
- 5. क्षेत्र से बाहर चीनी मिल गेट से 7.5 किमी(भारतीय सर्वेक्षण रिपोर्ट अपलोड करें)

सब्मिट करना होगा, जिसमें आपके द्वारा निम्नलिखित अपलोड करना होगा-

- 6. सभी करों के लिए शपथ पत्र (अपलोड करें)
- 7. आधार कार्ड अपलोड करें
- 8. क्षेत्र लीज एग्रीमेंट अपलोड करें / खसारा खातोनी /

| चीनी उद्योग एवं गन्ना विकास विभाग<br>उत्तर प्रदेश सरकार                                                                                                    | साइन-इन or साइन-अप<br>ह 👽 🛗                                                                                                    |
|----------------------------------------------------------------------------------------------------|----------------------------------------------------------------------------------------------------|
| HOMEPAGE KHANDSARI APPLICATION FORM                                                                                                    | M CHECK STATUS COMPLAINT/FEEDBACK                                                                                                    |
| Your Registration ID is: <b>null</b><br>Document Upload                                                                                                    |                                                                                                    |
| (1.) Application Upload/ आविंदन पत्र अपलोड करें "(Upload Only in .pdf file only)         Browse       No file selected.         (3.) Managing Partner Photo Upload(In the case of Managing Partner)/ पार्टनर फोटो अपलोड करें (प्रबंध भागीदार के मामले में) *Only Image(Resolution should be 700*800 pxl)         Browse       No file selected.         (5.) Area/Khasara Khatoni/Lease Agreement Upload/ क्षेत्र / खसरा खतोनी / लीज एग्रीमेंट अपलोड करें *Only Image(Resolution should be 700*800 pxl) | (2.) Chaalan Upload/ चालान अपलोड करें *Only Image(Resolution should be 700*800 pxl)<br>Browse No file selected. Reset<br>(4.) Managing Partner Signature Photo Upload(In the case of Managing Partner)/ पार्टनर हस्ताक्षर फ़ोटो<br>अपलोड करें (प्रबंध भागीदार के मामले में) *Only Image(Resolution should be 700*800 pxl)<br>Browse No file selected. Reset<br>(6.) 7.5 km from Sugar Mill Gate Out of the area(Bhartiya Sarvekchad report) Upload/ क्षेत्र से वाहर चीनी<br>मिल गेट से 7.5 किमी (भारतीय सर्वेक्षण रिपोर्ट)अपलोड करें *Only Image(Resolution should be 700*800 pxl) |
| Browse       No file selected.       Reset         (7.) Affidavit for all tax should be paid(Upload)/ सभी करों के लिए शपथ पत्र (अपलोड करें) *Only Image(Resolution should be 700*800 pxl)       Image(Resolution should be 700*800 pxl)         Browse       No file selected.       Reset                                                                                                    | Browse     No file selected.     Reset       (8.) Aadhar card Upload/ आधार कार्ड अपलोठ करें *Only Image(Resolution should be 700*800 pxl)       Browse     No file selected.   Final Submit                                                                                                    |

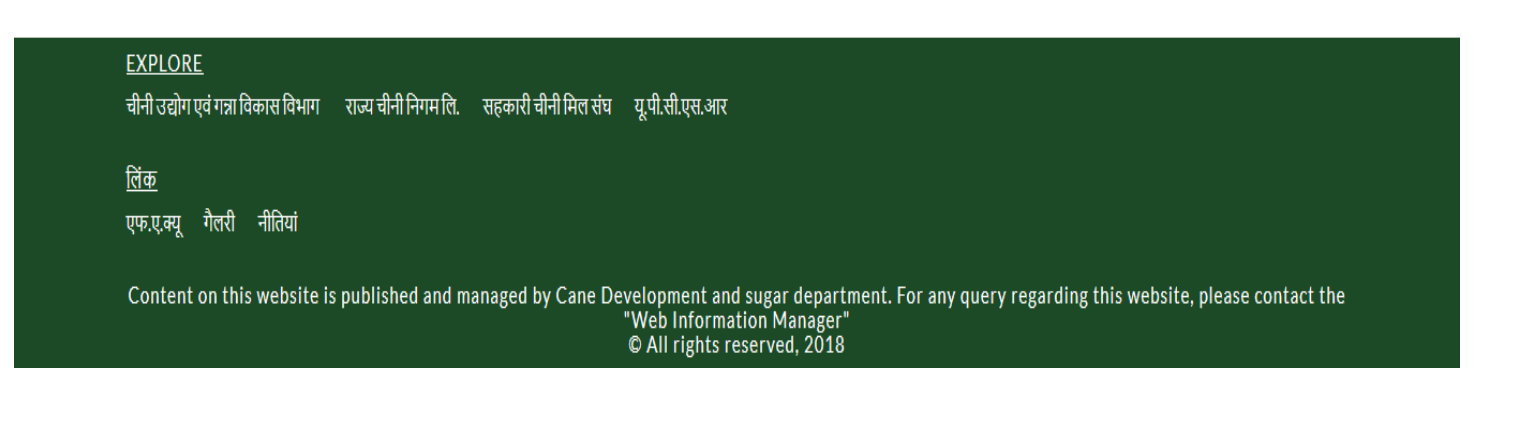

|                 | चीनी उद्योग एवं ग<br>उत्तर प्रदेश सरकार | न्ना विकास विभाग                   |               | साइन-इन<br>ह    | or साइन-अप<br><sup>You</sup> | 0    |
|-----------------|-----------------------------------------|------------------------------------|---------------|-----------------|------------------------------|------|
|                 | HOMEPAGE                                | KHANDSARI APPLICATION FORM         | CHECK STATUS  | COMPLAINT/FEEDB | ACK                          |      |
| आवेदन के बाट    | र यहां से आप                            |                                    |               |                 |                              |      |
| अपनी लाइसेंस    | प्राप्ति की                             |                                    |               | [               | रजिस्टेशन नं.                | डाले |
| सम्पूर्ण स्थिती | जान सकते                                | <u>Check your Status / अपनें</u> अ | आवेदन की स्थि | ती देखें।       |                              |      |
| हैं।            |                                         |                                    |               |                 |                              |      |
|                 | Registration No. Search /               | 'रजिस्ट्रेशन नं. डालें             |               |                 | search                       |      |

|         | <u>EXPLORE</u><br>चीनी उद्योग एवं गन्ना विकास विभाग राज्य चीनी निगम लि. सहकारी चीनी मिल संघ यू.पी.सी.एस.आर                                                                                                |
|---------|----------------------------------------------------------------------------------------------------|
|         | <u>लिंक</u><br>एफ.ए.क्यू गैलरी नीतियां                                                                                                    |
| Content | t on this website is published and managed by Cane Development and sugar department. For any query regarding this website, please contact the "Web Information<br>Manager"<br>© All rights reserved, 2018 |

|                                   | चीनी उद्योग एवं गन्ना विकास विभाग<br>उत्तर प्रदेश सरकार                                             |                          | साइन-इन or साइन-अप<br>f                     | <b>0</b>      |
|-----------------------------------|----------------------------------------------------------------------------------------------------|--------------------------|---------------------------------------------|---------------|
| Back                              | HOMEPAGE KHANDSARI APPLICATION FORM                                                                 | CHECK STATUS COMF        | PLAINT/FEEDBACK                             |               |
|                                   | Khandsari Licer                                                                                     | nse Status               | यहां आपको अपना वर्तमान<br>प्राप्त होगा।     | स्टेटस        |
| Your Re                           | gistration No. is: CCO20181                                                                         |                          |                                             |               |
| Your A                            | pplication has been APPROVED by Asst. Sugar Commissioner                                            |                          |                                             |               |
| _                                 | Ţ                                                                                                   |                          |                                             | _             |
| Your A                            | pplication is PENDING from Addl. Sugar Commissioner                                                 |                          |                                             |               |
| <u>EXPLORE</u><br>चीनी उद्योग     | ू<br>एवं गन्ना विकास विभाग राज्य चीनी निगम लि. सहकारी चीनी मिल संघ यू पी.सी.एस.आर                   |                          |                                             |               |
| <u>लिंक</u><br>एफ <u>.ए</u> .क्यू | गैलरी नीतियां                                                                                       |                          |                                             |               |
| Content on this we                | bsite is published and managed by Cane Development and sugar depar<br>Manager<br>© All rights reser | tment. For any query reg | arding this website, please contact the "We | b Information |

| A REAL PROPERTY OF A | चीनी उद्योग एवं गन्ना वि<br>उत्तर प्रदेश सरकार | वेकास विभाग             |              | साइन-इन or साइन-अप<br>f y 🌆 | Ø           |
|----------------------|------------------------------------------------|-------------------------|--------------|-----------------------------|-------------|
|                      | HOMEPAGE KHAI                                  | NDSARI APPLICATION FORM | CHECK STATUS | COMPLAINT/FEEDBACK          |             |
|                      | Complaint / Feedback                           |                         |              |                             |             |
|                      | First Name                                     | L First Name            |              | यहां पर आप 3                | ापनी शिकायत |
|                      | Last Name                                      | Last Name               |              | / फीडबैक दे स               | कते हैं।    |
|                      | E-Mail                                         | E-Mail Address          |              |                             |             |
|                      | Mobile no. #                                   | to mobile no.           |              | /                           |             |
|                      | Description                                    | Please write here       |              |                             |             |
|                      |                                                | Submit 🗚                |              |                             |             |

|        | <u>EXPLORE</u><br>चीनी उद्योग एवं गन्ना विकास विभाग राज्य चीनी निगम लि. सहकारी चीनी मिल संघ यू.पी.सी.एस.आर                                                                                                |
|--------|----------------------------------------------------------------------------------------------------|
|        | <u>लिंक</u><br>एफ.ए.क्यू गैलरी नीतियां                                                                                                    |
| Conten | t on this website is published and managed by Cane Development and sugar department. For any query regarding this website, please contact the "Web Information<br>Manager"<br>© All rights reserved, 2018 |